# HNI Quick Scan

# APPLICATION INSTRUCTIONS

HNI Quick Scan brings a new level of ease to unloading HNI shipments. We now offer your team a more efficient solution by using barcode scanning technology to receive your products. HNI Quick Scan is designed to only work on Zebra Android scanning devices and is an easy download from the Google Play store.

## Scanner Screenshots:

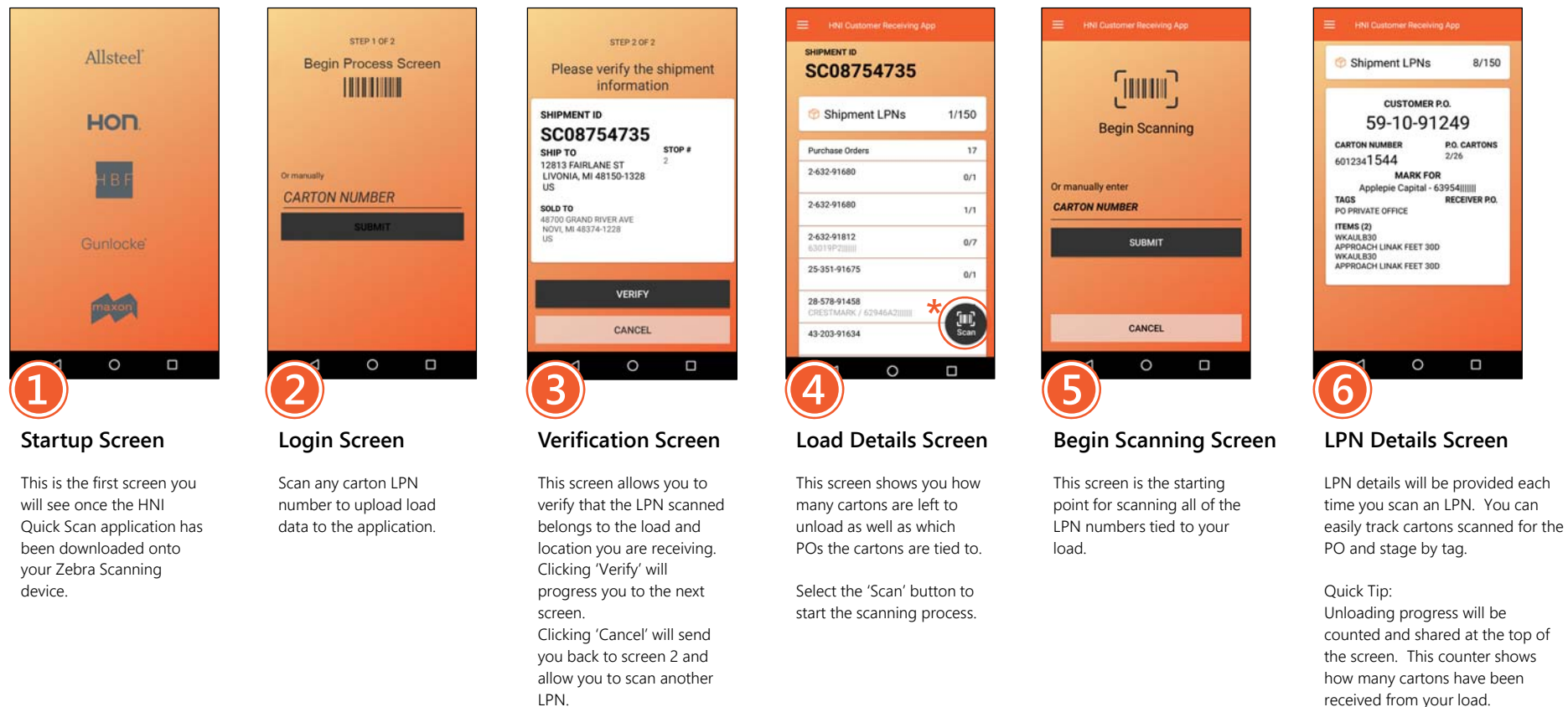

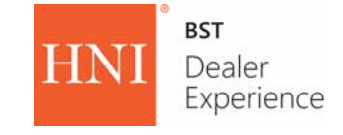

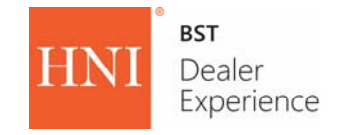

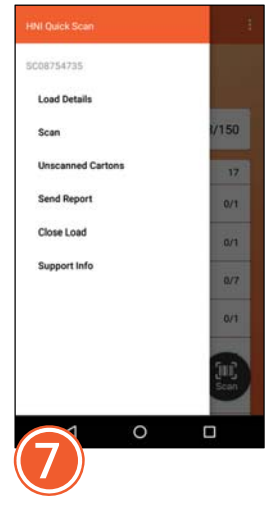

## Navigation Menu

Once you have completed scanning, select 'Unscanned Cartons' from the navigation menu to access the load progress screens.

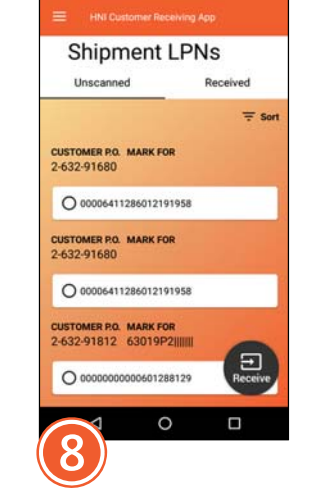

#### Unscanned Items Screen

This screen allows you to see all the cartons that have not been received or scanned.

Cartons can be manually received here by selecting the carton number(s) from the list and clicking the 'Receive' button.

Selecting 'Received' will list all cartons that have been received.

#### Shipment LPNs Unscanned Received = Sort O 00000000000000001288131 CUSTOMER P.O. 28-578-91458 ITEMS (2) KA98000019 TER DNA INST ENGLISH KA98000017 INVOLVE INSTR SHEETS MARK FOR RECEIVER P.O. CRESTMARK / 62946A2IIIIII TAGS -Receive 0 9

# Card Screen

When you select the carton number on the Unscanned and Received screen, carton details will be displayed.

To manually receive an unscanned carton, select the item(s) and click 'Receive' button.

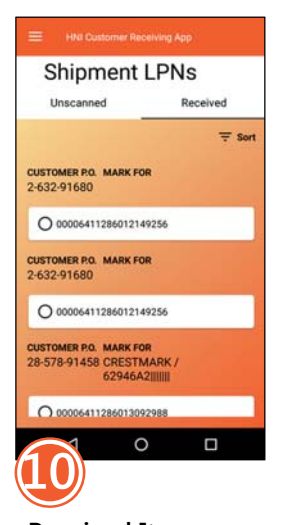

### Received Items Screen

This screen will show you all the cartons that have been received.

Selecting 'Unscanned' list will take you back to screen 8.

| Sł             | nipment LPNs            |       |
|----------------|-------------------------|-------|
| Un             | scanned Sc              | anned |
| CUS            | Close Load              | ?     |
| 2-6            | 95/150                  | /1)   |
| ç              | YES                     |       |
| CUSTON<br>2-6: | IER P.O. MARK FOR<br>NO | 210   |
| 0              | 0006411286012191958     |       |
|                |                         |       |
| 1              | 0                       |       |

## Close Load Screen

Selecting 'Close Load' from the Navigation Menu will display the Close Load Screen. This screen will display over your current screen.

Clicking "NO" will bring you back to the screen they were previously on.

Clicking "YES" will mark the load closed and will send you back to the Login Screen and bring up the Send Report Screen.

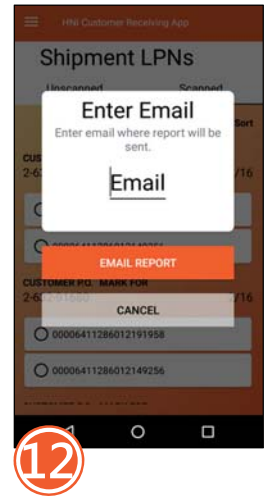

## Send Report Screen

Selecting 'Send Report' from the Navigation Menu will display the Send Report Screen. This screen will display over your current screen.

Clicking 'Cancel' will close this screen and bring you back to the previous screen.

Clicking 'Email Report' will send a report to the email provided in the section. Validate your email address prior to sending.

The screen will then close and bring you back to the previous screen.

QUICKSCAN SITE | CUSTOMER SUPPORT: 1.877.857.2734 | QUICKSCAN@HNICORP.COM

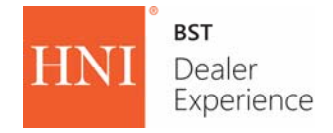

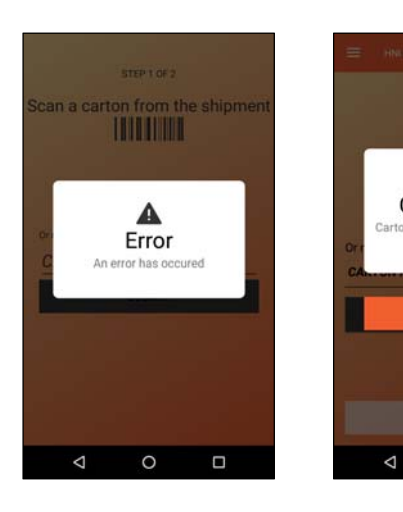

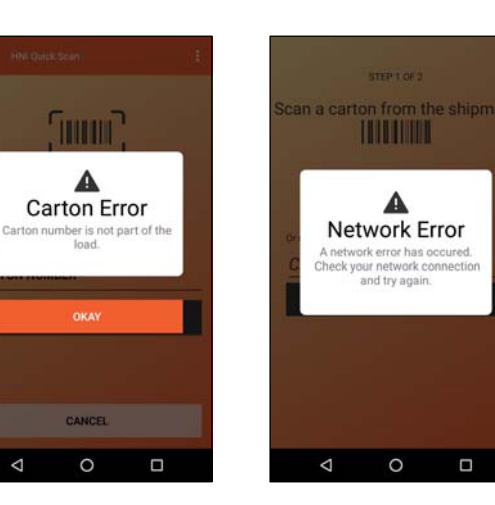

A

load.

0

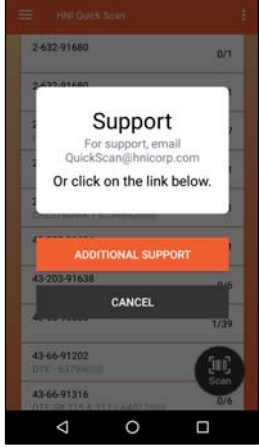

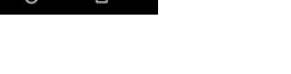

# SUPPORT SCREEN

Contact QuickScan@hnicorp.com or easily access from the Support Screen.

You may also call 877-857-2732 for support.

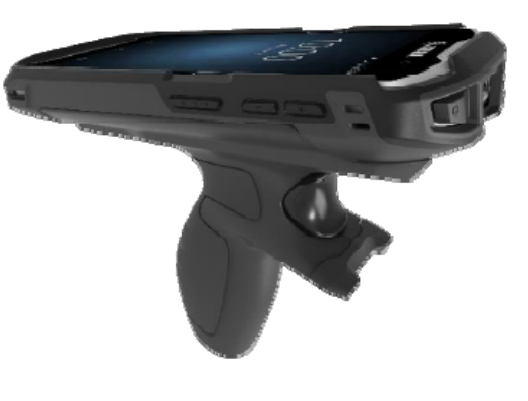

# SCAN EQUIPMENT

#### The minimum required equipment is listed below:

TC56 Series Zebra Scanner (TC56CJ-1PAZU2P-US) Rugged Charge Cable (CBL-TC51-USB1-01) Wall Charger – Power Supply (PWR-WUA5V12W0US) Trigger Handle/Rugged Boot Bundle (KT-TC51-TRG1-01)

#### We also suggest purchasing the below accessories:

Zebra 4 Slot Battery Charging Station (SAC-TC51-4SCHG-01) Zebra Docking Cradle (CRD-TC51-1SCU-01) Screen Protector (KT-TC51-SCRNP1-01) Spare Battery (BTRY-TC51-43MA1-01)

Order here: www.cdw.com/hnicorp

# POTENTIAL ERROR MESSAGES

The scanner will make an error sound if you are attempting to scan an LPN from a carton that is not associated with your stop, scan an incorrect barcode or if there are errors with your network connection.